## Návod na pripojenie sieťového disku

Položky: 9

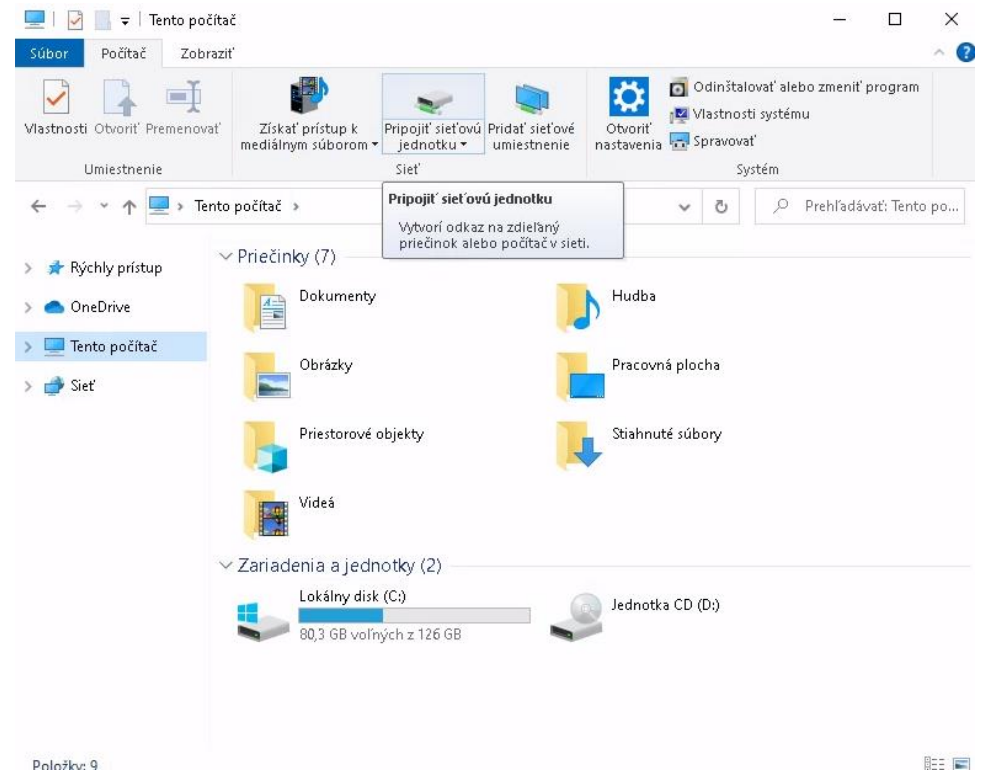

Otvorte okno "Tento počítač" a kliknite na "Pripojiť sieťovú jednotku" •

V okne "Pripojenie sieťovej jednotky", ktoré sa otvorí, zadajte priečinok podľa inštrukcií od • Vášho správcu

| 💻   🛃 📗 🖛   Tento         | očítač                                                                                                    | - 🗆 🗙                                                       |
|---------------------------|----------------------------------------------------------------------------------------------------|-------------------------------------------------------------|
| Súbor Počítač Z           | braziť                                                                                                    | ~ 😯                                                         |
| Vlastnosti Otvoriť Premen | Získať prístup k<br>rediáľným súborom • jednotku • umiestnenie<br>Pripojiť sieťovú Pridať sieťová<br>Pridať sieťová<br>Pridať sieťová | nštalovať alebo zmeniť program<br>stnosti systému<br>avovať |
| Umiestnenie               | Siet                                                                                                    | Systém                                                      |
| ← → ~ ↑                   | 🍕 Pripojenie sieťovej jednotky                                                                                                    | × to po                                                     |
| 📌 Rýchly prístu:          |                                                                                                    |                                                             |
| OneDrive                  | Ktorý sieťový priečinok chcete pripojiť?                                                                                                    |                                                             |
| 📃 Tento počítač           | Zadajte písmeno jednotky pre pripojenie a priečinok, ktorý chcete pripojiť:                                                                                                    |                                                             |
| 💣 Sieť                    | Jednotka: Z: ~                                                                                                    |                                                             |
|                           | Priečinok: \\resstor.science.upjs.sk\homes\                                                                                                    | dávať                                                       |
|                           | Príklad: \\server\miesto                                                                                                    |                                                             |
|                           | 🗹 Znova pripojiť pri prihlásení                                                                                                    |                                                             |
|                           | 🗹 Pripojiť s inými povereniami                                                                                                    |                                                             |
|                           | Pripojte sa k webovej lokalite, ktorú môžete používať na ukladani<br>obrázkov.                                                                                                    | e dokumentov a                                              |
|                           |                                                                                                    |                                                             |
|                           |                                                                                                    |                                                             |
|                           |                                                                                                    | Dokončiť Zrušiť                                             |
| Položky: 9                |                                                                                                    | 823 📼                                                       |

• Zadajte Meno používateľa a Heslo podľa inštrukcií od Vášho správcu:

| Windows Zabezpečenie                                       |        |  |  |
|------------------------------------------------------------|--------|--|--|
| Zadanie sieťových poverení                                 |        |  |  |
| Zadajte poverenia na pripojenie k: resstor.science.upjs.sk |        |  |  |
| 🗸 Zapamätať si moje poverenia                              |        |  |  |
| Viac možností                                              |        |  |  |
| Použite iné konto                                          |        |  |  |
| ОК                                                         | Zrušiť |  |  |
|                                                            |        |  |  |

• Následne Váš sieťový disk bude dostupný v okne "Tento počítač" ako nové sieťové umiestnenie:

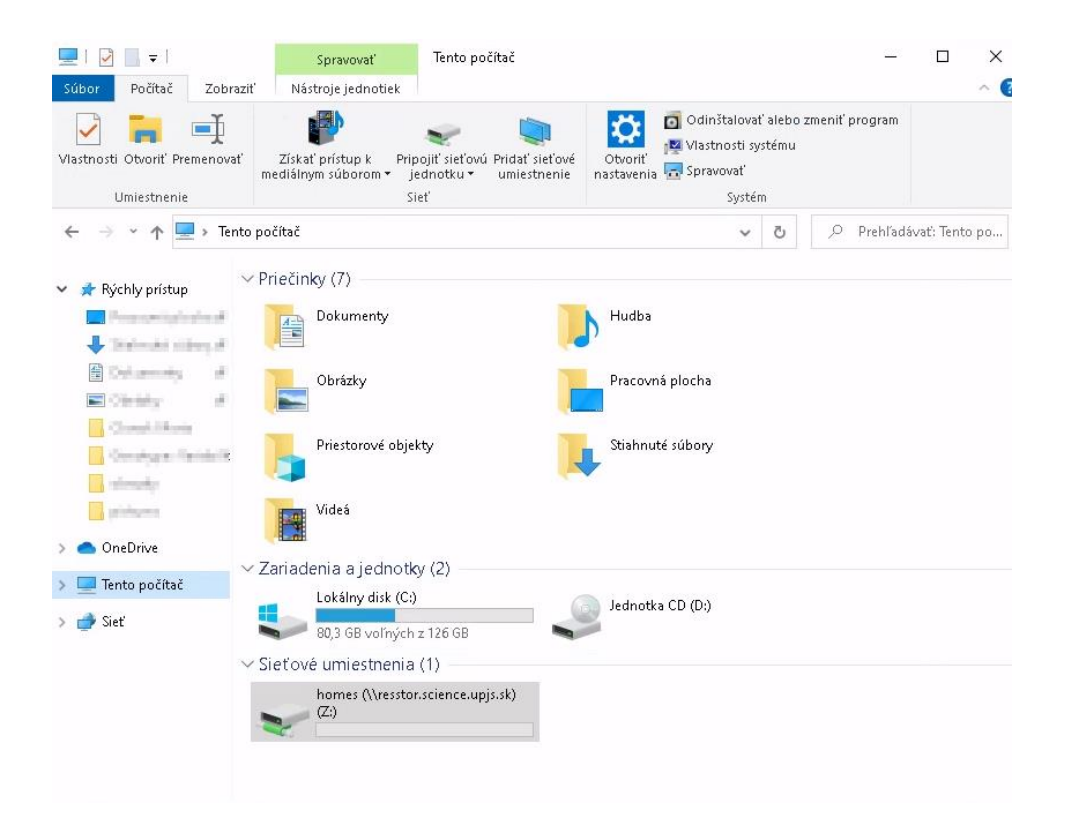